# İYTE TESİS REZERVASYON SİSTEMİ KULLANIM KILAVUZU

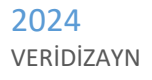

### İçindekiler

| 1. | Ana  | sayfa Bilgi Kısmı ve Menü İşlemleri                | 2 |
|----|------|----------------------------------------------------|---|
| 2. | Tesi | s Bakiye Yükleme                                   | 3 |
| 3. | Tesi | s Paket Satın Alma ve Rezervasyon İşlemleri        | 4 |
| 3  | .1   | Paket Satın Alımı                                  | 4 |
| 3  | .2   | Tesis Rezervasyon                                  | 5 |
| 4. | Satu | n Alınan Tesis Paket Listesi ve Rezervasyon İptali | 7 |

## TESİS KULLANICI İŞLEMLERİ

#### 1. Ana Sayfa Bilgi Kısmı ve Menü İşlemleri

<u>https://yks.iyte.edu.tr</u> adresinden kullanıcı girişi yaptıktan sonra sağ üst kısmında kırmızı renkle tesis bakiyesi gösterilmektedir.

Menüde Tesis İşlemleri kısmından yapabileceğiniz işlemler aşağıdaki gibidir;

1. Tesis Bakiye Yükle

\*Tesisler için rezervasyon ve paket alımında kullanılabilecek kredi kartı ile bakiye yükleme

2. Tesis Listesi

\*Paket satın alma ve rezervasyon ekranı

3. Satın Alınan Tesis Paket Listesi

\*Satın alınan paketlerin görüntülenmesi ve rezervasyon iptal sayfası

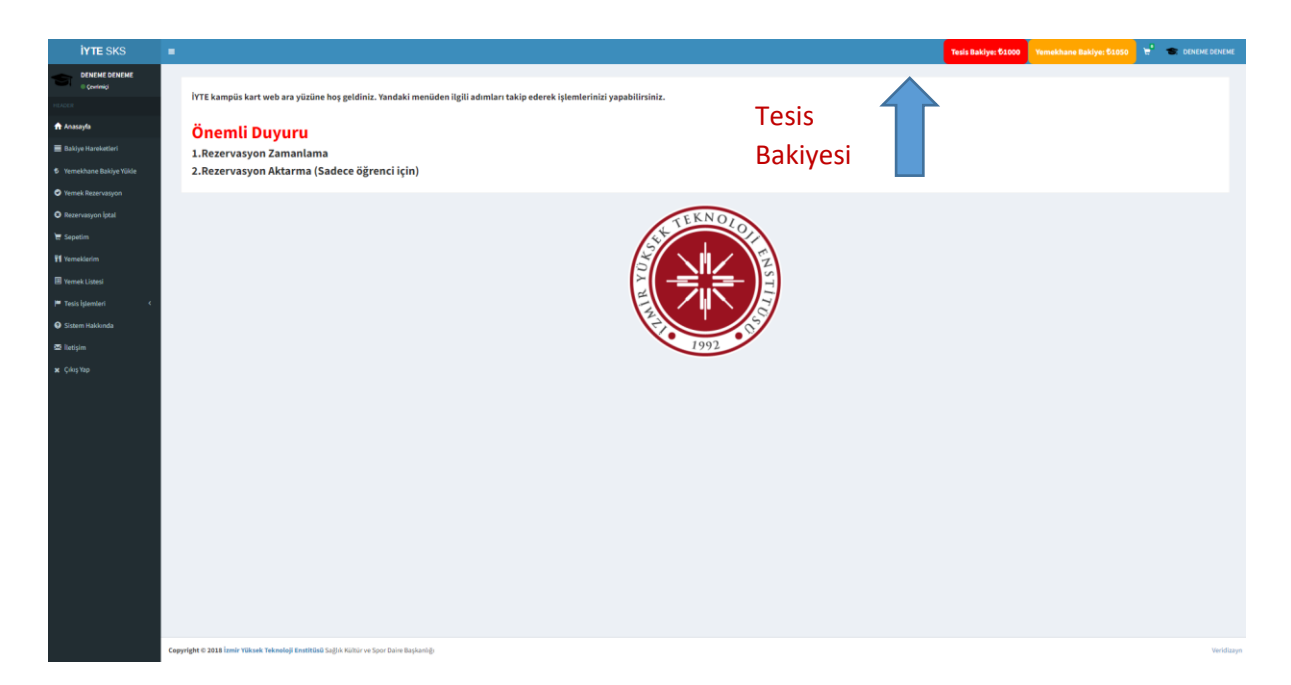

#### 2. Tesis Bakiye Yükleme

Tesislere günlük rezervasyon yapabilmek, paket satın alabilmek için tesis kısmında yeterli bakiyeye sahip olmak gerekmektedir.

Bakiye yükleme işlemleri menüde Tesis İşlemleri altında Tesis Bakiye Yükleme sayfasından gerçekleştirilmektedir.

Tesis Kredi Kartı İle Bakiye Yükleme

#### 1. 5 TL 10 TL 15 TL 2. 20 TL 25 TL 30 TL 3. Kredi Kartı bilgilerinizi giriniz. 4. 40 TL 50 TL 60 TL 5. 70 TL 80 TL 100 TL geri dönüşü bekleyiniz. Tutarı El İle Gir 1 Bakiye Yükleme Ekranı COMME S IYTE SAGLIK KULTUR VE SPO KART SAHİBİ ADI - SOYAD 2 KART NUM SON KULLANMA TARİHİ (AY/YIL) Ör :11/23 GÜVENLİK KODU YÜKLENECEK TUTAR : 1 TL

#### Bakiye yüklemek için;

- Menüde Tesis Bakiye Yükle sayfasına gidiniz.
- Yüklemek istediğiniz tutarı giriniz.
- 3D Ödeme işlemlerini tamamlayınız.

Bakiye Yükleme İşlem Sonucunu gördüğünüz sayfaya

Bankamatik

3

XXXXX - XXXXX - XXXXX -1,00 TL

Verified by VISA

11.06.2024 - 11:02

efonunuza SMS ile gelen ya da İşCep'e Anlık Mesaj

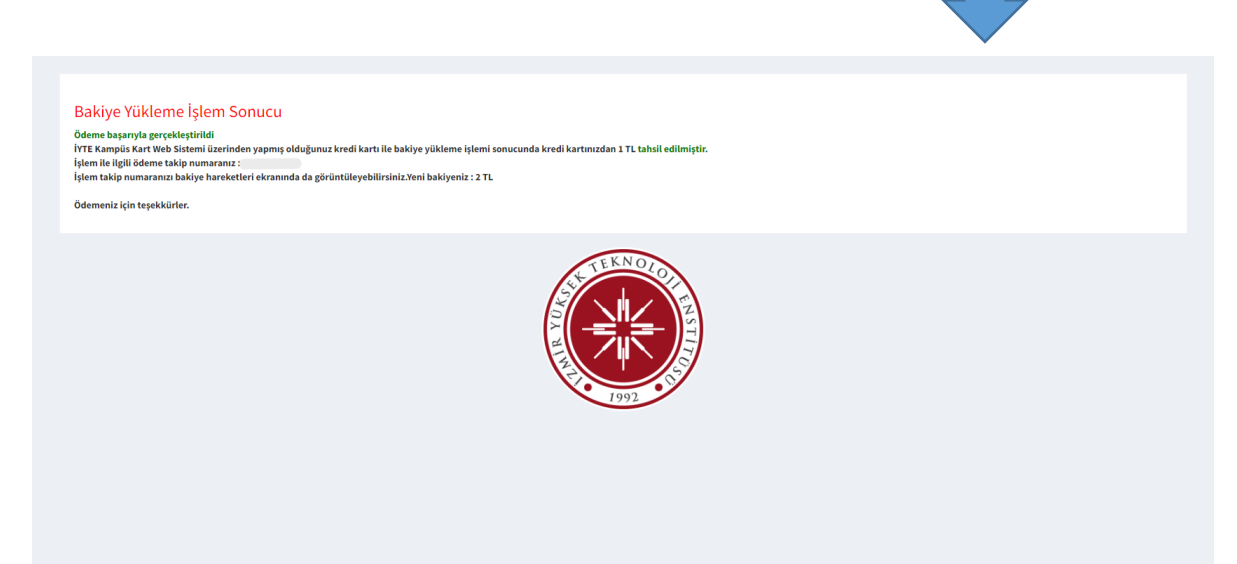

#### 3. Tesis Paket Satın Alma ve Rezervasyon İşlemleri

Tesisleri günlük kullanabilmek için tarih ve saat olarak önceden rezervasyon yapılması gereklidir.

Menüde Tesis İşlemleri Tesis Listesi sayfasında işlem yapılabilecek tesisler listelenmektedir. Tesislere rezervasyon iki şekilde gerçekleşmektedir;

- 1. Tesise tanımlanmış uzun süreli bir paket varsa paket satın alıp paket üzerinden rezervasyon.
- 2. Günlük fiyat karşılığında rezervasyon.

#### 3.1 Paket Satın Alımı

Tesislere aylık, haftalık gibi uzun süreli paketler tanımlanabilmektedir.

Bu paketler bir geçerlilik süresine ve geçerli olduğu sürede kullanılabilecek rezervasyon hak sayısına sahiptir. Paket satın alırken bir kere ücret ödemesi yapılır. Paketin geçerli olduğu süre içerisinde yapılacak rezervasyonlarda tekrar ücret ödenmesi gerekmez.

Rezervasyon paketlerine ek olarak tesislerde kullanılabilecek aksesuar paketleri de Paket Satın Al kısmından alınabilir. (Havlu, bone vb.)

#### Paket Satın Almak İçin;

- 1. Menüden Tesis Listesi sayfasına gidiniz.
- 2. İşlem yapmak istediğiniz tesisi seçiniz.
- 3. Tesis Paket Satın Al butonuna tıklayınız.
- 4. Satın almak istediğiniz paketin Satın Al butonuna tıklayınız.

| okta Listesi          |                                |          |                      |          |  |
|-----------------------|--------------------------------|----------|----------------------|----------|--|
| KTA                   | İŞLEMLER                       |          |                      |          |  |
| ΛJZ                   | PAKET VE REZERVASYON İŞLEMLERİ |          | Tasis Dakat          | Satur Al |  |
| NESS                  | PAKET VE REZERVASYON İŞLEMLERİ | 1        | Tesis Paket Satin At |          |  |
| LI SAHA               | PAKET VE REZERVASYON İŞLEMLERİ |          |                      |          |  |
| IIS KORTU 1           | PAKET VE REZERVASYON İŞLEMLERİ |          |                      |          |  |
| ils KORTU 2           | PAKET VE REZERVASYON İŞLEMLERİ |          | Tesis Rezerv         | asyon Ya |  |
| IÎ GOLF               | PAKET VE REZERVASYON İŞLEMLERİ |          |                      |          |  |
|                       |                                |          |                      |          |  |
|                       |                                |          |                      |          |  |
| Tesis Paket Satın Al  |                                |          |                      |          |  |
| Tesis Rezervasyon Yap |                                |          |                      | 2        |  |
|                       |                                |          |                      |          |  |
| TESIS PAKET LISTESI   |                                |          |                      |          |  |
| PAKET ADI             | NOKTA AD                       | FİYAT    | GUNSAYISI            | s        |  |
| HAVUZ AYLIK           | HAVUZ                          | \$350,00 | 30                   |          |  |
| HAVLU                 | HAVUZ                          | 050,00   | 0                    | 1        |  |

Rezervasyon paketi satın alındıktan sonra rezervasyon işleminizi paketinizdeki haklarınız üzerinden gerçekleştirebilirsiniz.

#### 3.2 Tesis Rezervasyon

Tesis Rezervasyon Yap butonuna tıkladıktan sonra Günlük Fiyat Üzerinden Rezervasyon ve Satın Alınan Paket Üzerinden Rezervasyon olmak üzere iki seçenek listelenmektedir.

Günlük Fiyat Üzerinden rezervasyona devam edilirse paketiniz olsa bile işlem sonunda belirtilen fiyat üzerinden bakiyenizden düşüm yapılır.

Süresi devam eden bir paketiniz varsa Satın Alınan Paket Üzerinden Rezervasyon kısmında paketiniz rezervasyon yapmak için listelenir. Bu seçenekten devam edilirse işlem sonunda paketinizdeki kalan hak sayınız üzerinden düşüm gerçekleşir.

#### Paket üzerinden rezervasyon yapmak için;

- 1. Menüden Tesis Listesi sayfasına gidiniz.
- 2. İşlem yapmak istediğiniz tesisi seçiniz.
- **3.** Tesis Rezervasyon Yap butonuna tıklayınız.
- **4.** Satın Alınan Paket Üzerinden Rezervasyon altında listelenen paketiniz üzerindeki REZERVASYON YAP butonuna tıklayınız.
- 5. Açılan takvimden rezervasyon yapmak istediğiniz tarihe tıklayınız.
- 6. Saat seçimi yapınız.
- 7. REZERVASYON YAP butonuna tıklayınız.

#### Günlük fiyat üzerinden rezervasyon yapmak için;

- **1.** Menüden Tesis Listesi sayfasına gidiniz.
- 2. İşlem yapmak istediğiniz tesisi seçiniz.
- **3.** Tesis Rezervasyon Yap butonuna tıklayınız.
- **4.** Günlük Fiyat Üzerinden Rezervasyon altında listelenen REZERVASYON YAP butonuna tıklayınız.
- 5. Açılan takvimden rezervasyon yapmak istediğiniz tarihe tıklayınız.
- 6. Saat seçimi yapınız.
- 7. REZERVASYON YAP butonuna tıklayınız.

\*Her tesisin saatlik belli bir kapasitesi mevcuttur. Kapasitesi dolan saatlere rezervasyon yapılmaz.

\*Bir günde sadece 2 kere rezervasyon iptali yapılabilir. 2. İptalden sonra tekrar rezervasyon yapılamaz.

\*Sadece aynı güne rezervasyon yapılabilir. İleri tarihli rezervasyon yapılamaz.

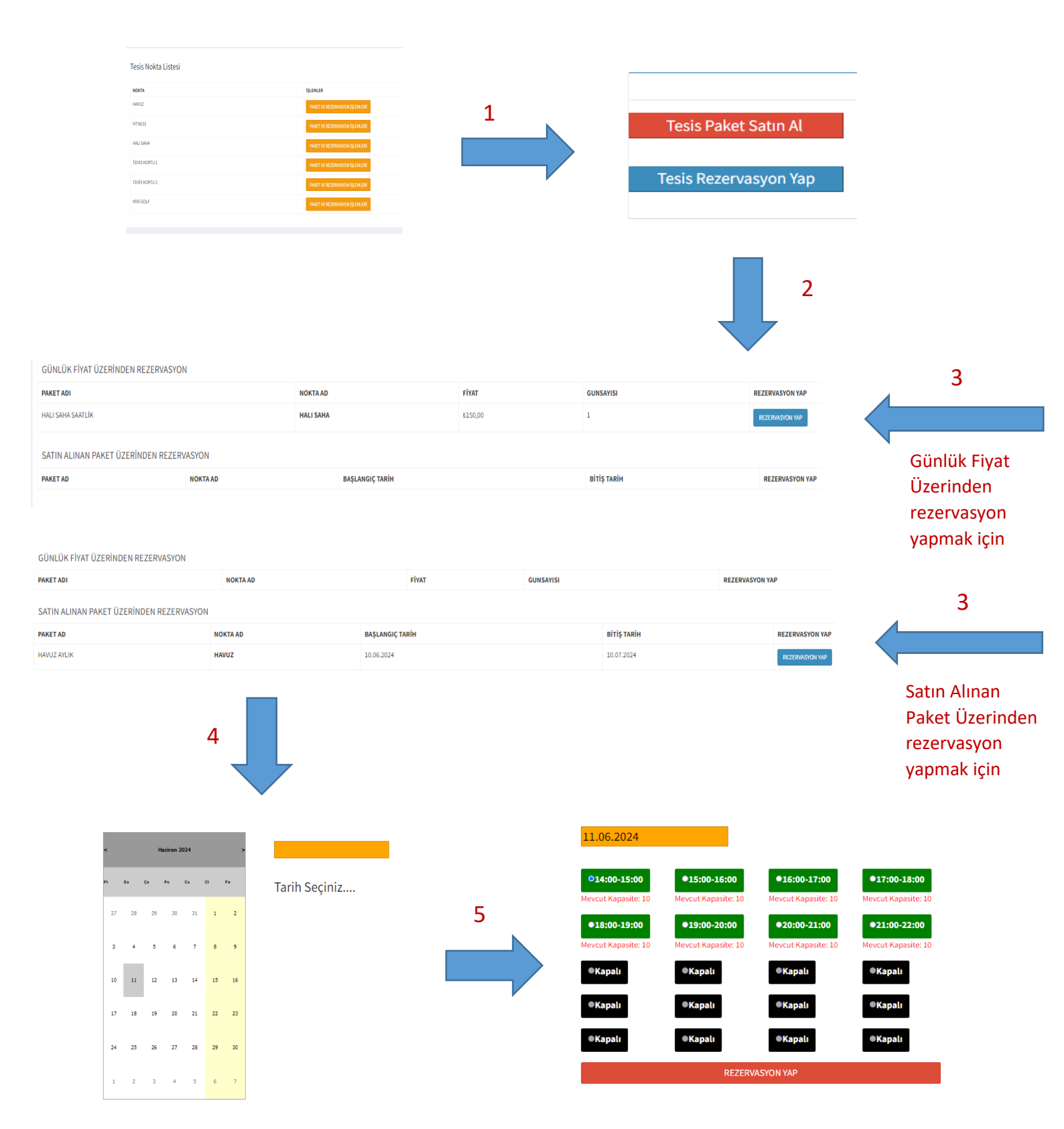

#### 4. Satın Alınan Tesis Paket Listesi ve Rezervasyon İptali

Menüdeki Satın Alınan Paket Listesi sayfasından satın aldığınız paketleri ve yaptığınız rezervasyonları görüntüleyebilirsiniz. Rezervasyon iptali yapabilirsiniz.

#### Rezervasyon iptali için;

- 1. Menüden Satın Alınan Paket Listesi sayfasına gidiniz.
- **2.** Günlük Rezervasyon Listesinden iptal etmek istediğiniz rezervasyonun İPTAL butonuna tıklayınız.

| Günlük Rezervasyon Listesi |          |                  |            |                 |                 |             |             |  |  |  |
|----------------------------|----------|------------------|------------|-----------------|-----------------|-------------|-------------|--|--|--|
| PAKET ADI                  | ,        | NOKTA AD         | TARİH      | BAŞLANGIÇ SAATÎ |                 | BITIŞ SAATI | IPTAL       |  |  |  |
| HALI SAHA SAATLİK          | ,        | HALI SAHA        | 11.05.2024 | 19:00           |                 | 20:00       | IPTAL       |  |  |  |
| HAVUZ AYLIK                | ,        | HAVUZ            | 10.05.2024 | 16:00           |                 | 17:00       |             |  |  |  |
| Satın Alınan Paket Listesi |          |                  |            |                 |                 |             |             |  |  |  |
| PAKET ADI                  | NOKTA AD | BAŞLANGIÇ TARİHİ |            | BİTİŞ TARİHİ    | BAŞLANGIÇ SAATİ |             | BİTİŞ SAATİ |  |  |  |
| HAVUZ AYLIK                | HAVUZ    | 10.06.2024       |            | 10.07.2024      | 15:16           |             | 00:00       |  |  |  |
| HAVUZ AYLIK                | HAVUZ    | 10.04.2024       |            | 10.05.2024      | 12:00           |             | 00:00       |  |  |  |